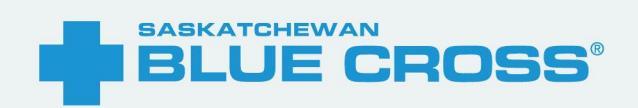

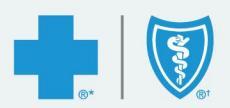

# Group Advisor Portal User Guide

February 2025

\*Saskatchewan Blue Cross is a registered trade-mark of the Canadian Association of Blue Cross Plans, used under license by Medical Services Incorporated, an independent licensee. \*Trade-mark of the Canadian Association of Blue Cross Plans. <sup>+</sup>Trade-mark of the Blue Cross Blue Shield Association. Saskatchewan Blue Cross products are underwritten by a variety of underwriters. For more information, visit sk.bluecross.ca/underwriting.

# Introduction

#### For us, it's personal

Outstanding person-to-person service, secure online self-service solutions, and a friendly, local Account Executive team are at the heart of how we serve you.

For more than 75 years, Saskatchewan Blue Cross has been recognized as an organization that delivers with people at the heart of every interaction. We believe in a personalized, thoughtful, and highly responsive experience. Each step with us is infused with customized care. With full-service offices located in both Saskatoon and Regina, we

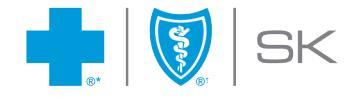

# **Table of Contents**

| Introduction                    |
|---------------------------------|
| Table of Contents               |
| Logging-In4                     |
| First Time Users                |
| Returning Users                 |
| Main Navigation & Landing Page6 |
| Notification Centre             |
| Quick Links7                    |
| My Account                      |
| User Management                 |
| Enrolment9                      |
| Member Search9                  |
| Eligibility Changes10           |
| New Member11                    |
| Action Log14                    |
| Billing16                       |
| Reporting                       |
| Documents                       |
| Find a Document22               |
| Upload a Document23             |

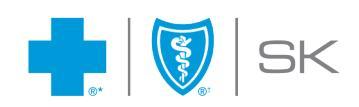

# Logging-In

Visit <u>www.sk.bluecross.ca</u> and click LOGIN found within the navy toolbar. Select Advisor Centre from the dropdown menu.

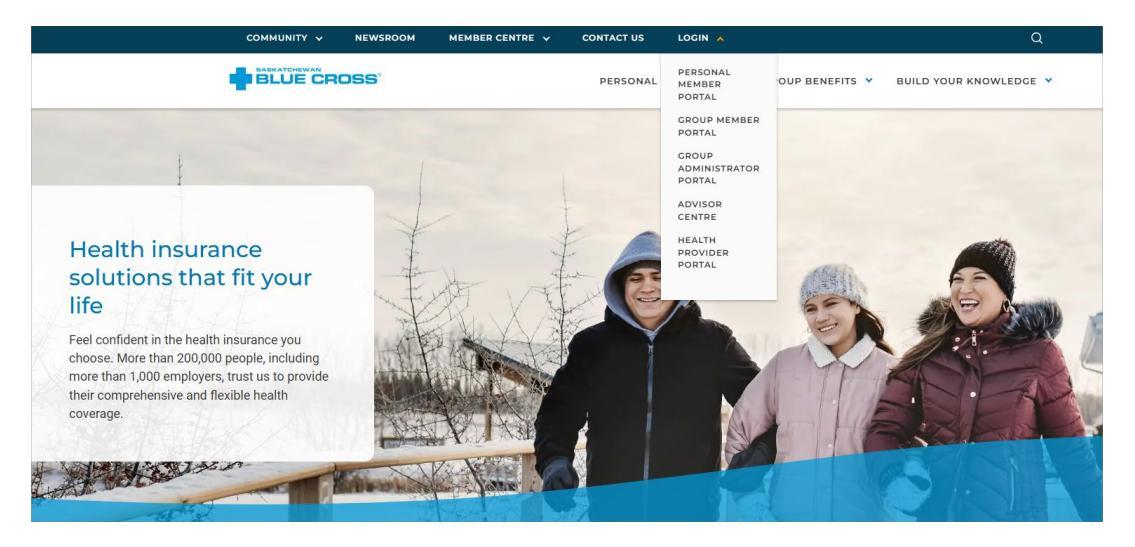

Or use the direct link here: <u>https://portal.sk.bluecross.ca/Broker/</u>

The Advisor Portal will open in a new window.

| Welcome to your advisor portal<br>Log in to access reporting for your clients'<br>policies, view and update your account<br>information and more. |                       |
|----------------------------------------------------------------------------------------------------|-----------------------|
| Don't have an account?<br>Let's change that!                                                                                                    | Log in                |
| Contact your representative today to have your<br>account set up. Once you've registered, you'll be able<br>to:                                   | Password *            |
| View statements     Utilize advanced reporting tools     And much more!                                                                           | Forget your password? |
| CONTACT US                                                                                                    |                       |

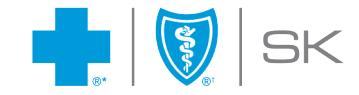

#### First Time Users

Once your access has been granted you will receive an email from Saskatchewan Blue Cross letting you know that your account is ready. Follow the link and password creation instruction to get started!

### **Returning Users**

Simply enter your Email and Password, along the left side of the screen and click Log In.

Forgot your Password? Click the Forgot your Password link, enter in your email address and click Change Password. A secure email will be sent with instructions on how to set a new password.

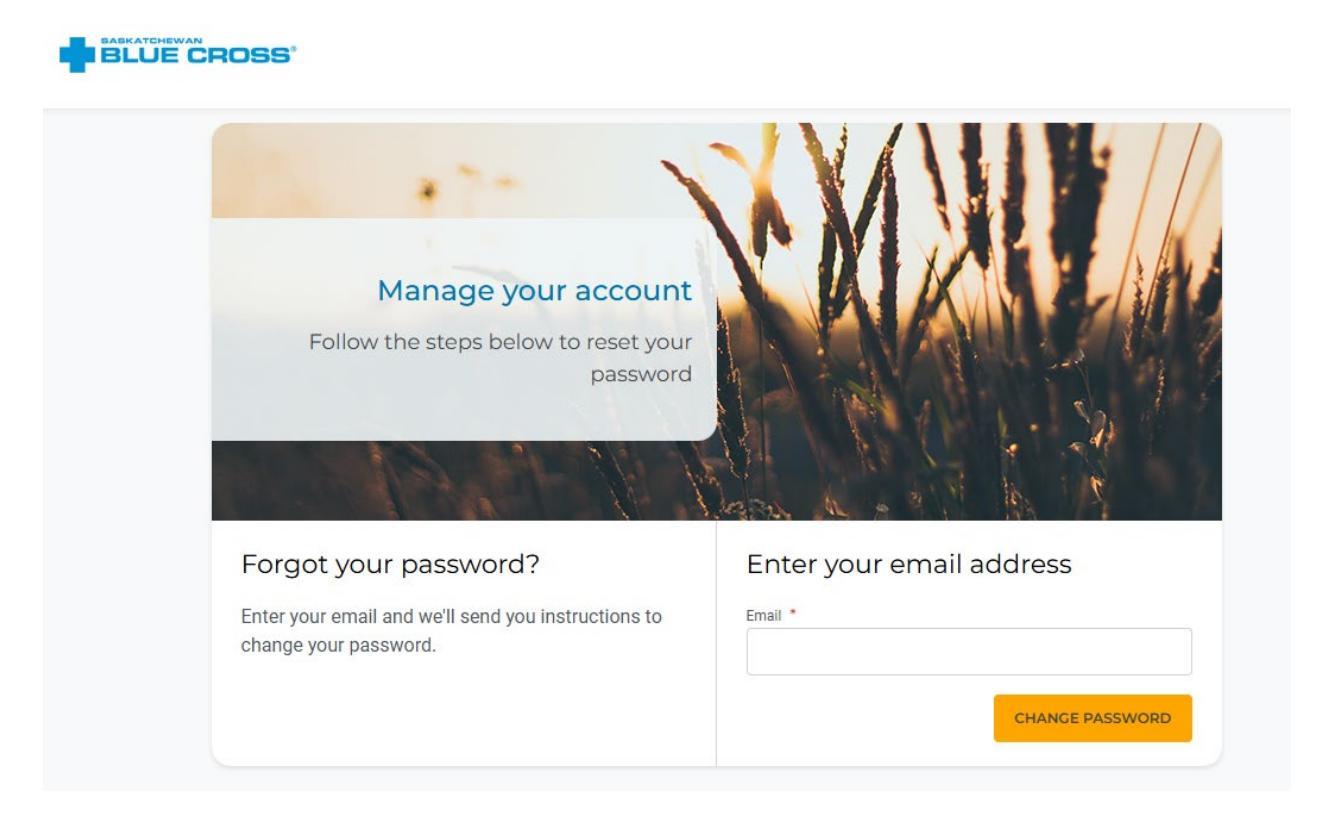

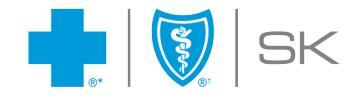

# **Main Navigation & Landing Page**

The Advisor Portal is an all-in-one platform combining the robust features of the Plan Administrator Portal with additional tools and functionality specifically for Advisors. Advisors will be welcomed to their user-friendly, interactive site.

|                                                                        |                                                                                              | Account (Jane)                                                         | ~  |
|------------------------------------------------------------------------|----------------------------------------------------------------------------------------------|------------------------------------------------------------------------|----|
| HOME ACTION LOG MEMBERS V REPORTS & BILLINGS                           |                                                                                              | MENTS RENEWALS CONTACT US                                              |    |
|                                                                        |                                                                                              |                                                                        |    |
| Your Secure Advisor Port                                               | al                                                                                           | Welcome, Jane Smith!                                                   |    |
| Notification centre<br>Notifications (24)                              |                                                                                              |                                                                        |    |
| Group Client Contract<br>Group Client Contract notification<br>message | Group Plan Member Policy Booklet<br>Group Plan Member Policy Booklet<br>notification message | Group Client Renewals<br>Group Client Renewals notification<br>message | ·) |
| Quick Actions                                                          |                                                                                              |                                                                        |    |
| BROKER LEARNING CENTRE EMPLOYER RESO                                   | DURCES                                                                                       |                                                                        |    |

### Notification Centre

Notifications, Announcements and Alerts can be viewed and acknowledged here. Advisors will also receive email notices when there is activity or action required in the Advisor Portal.

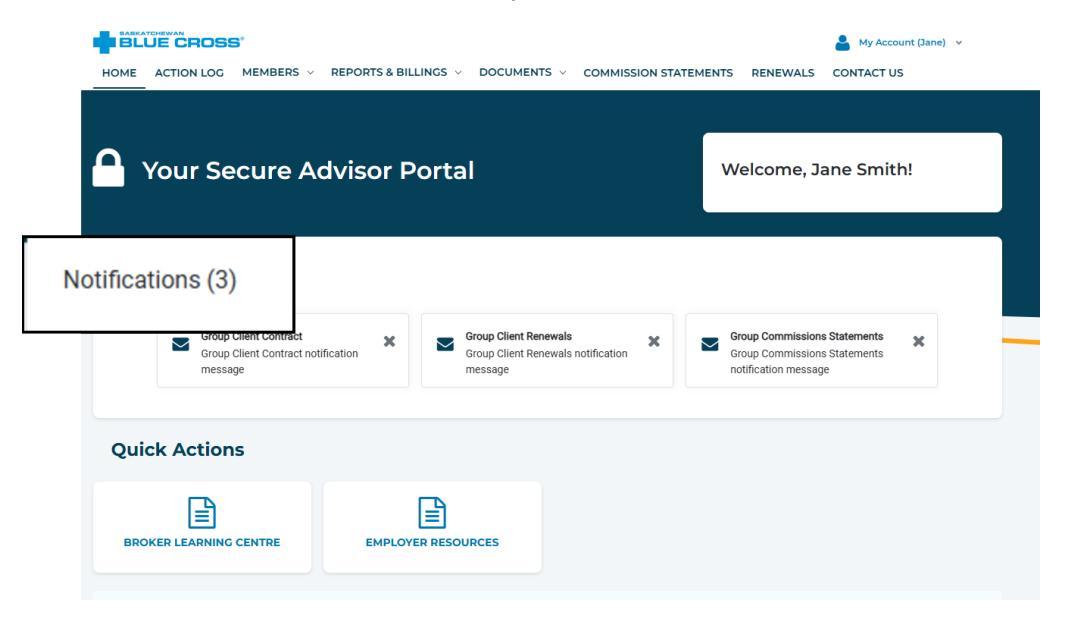

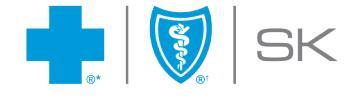

#### Quick Links

Quick Links are shortcuts that give Advisors direct access to frequently used resources.

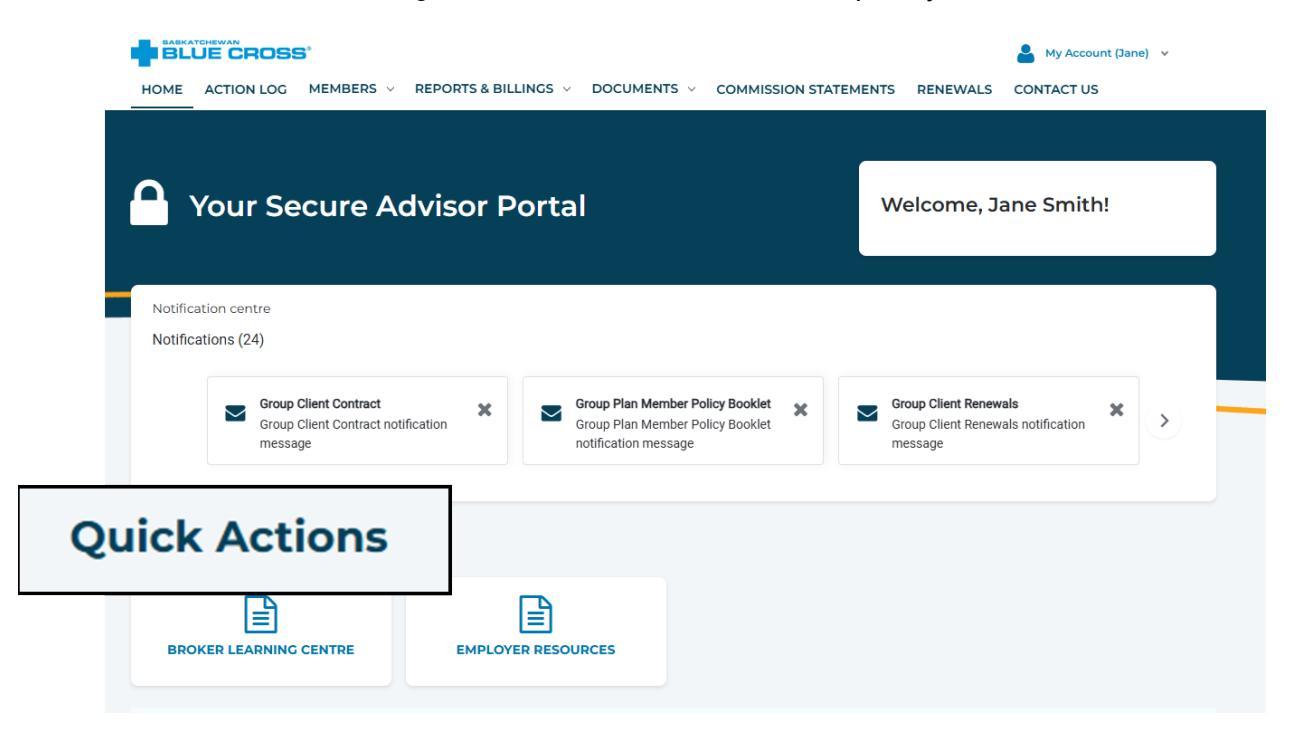

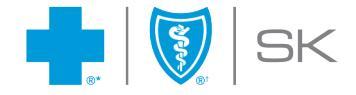

# **My Account**

The My Account section is where Advisors can easily view and update portal account details and change your password.

|                                                                                                    | My Account (Jane)                                                                   |
|----------------------------------------------------------------------------------------------------|-------------------------------------------------------------------------------------|
| HOME ACTION LOG MEMBERS V REPORTS & BILLINGS V DOCUMENTS V COMMISSION STATEMENTS                                                                    | Home                                                                                |
|                                                                                                    | Update Profile                                                                      |
| Your Secure Advisor Portal                                                                                                    | User Management                                                                     |
| Notification centre<br>Notifications (3)                                                                                                    | Log out                                                                             |
| Group Client Contract       X         Group Client Contract notification       Composition         message       Group Client Renewals notification | roup Commissions Statements x<br>roup Commissions Statements<br>otification message |
| Quick Actions                                                                                                    |                                                                                     |
| BROKER LEARNING CENTRE EMPLOYER RESOURCES                                                                                                    |                                                                                     |

#### User Management

This feature is available to designated Advisors. It allows users to manage other Advisor accounts, within your organization, in near-real time. Advisors with User Management access are able to:

- Edit Existing Advisor Accounts
- Add New Advisor Accounts
- Remove Advisor Accounts
- Password Reset for Existing Advisor Accounts

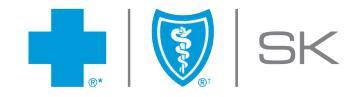

٦

# Enrolment

### Member Search

This powerful search tool helps quickly locate members within your client's plans. Use the blue check box to include or exclude canceled or future effective dated members.

| BLUE CROSS                     |                           |             |     | 💄 My Account (April) 🗸 | 🔇 Français |
|--------------------------------|---------------------------|-------------|-----|------------------------|------------|
| HOME ACTION LOG MEME           | ERS V REPORTS & BILLINGS  |             | TUS |                        |            |
|                                |                           |             |     |                        |            |
| lome > Members > Members       | earch                     |             |     |                        |            |
| Member search                  |                           |             |     |                        |            |
|                                |                           |             |     |                        |            |
| Policy *                       | Division *                |             |     |                        |            |
| Start typing or chose 🗸 🗸      | Start typing or chose 🗸 🗸 |             |     |                        |            |
| ID Number                      | First name                | Last name   |     |                        |            |
| Placeholder                    | Placeholder               | Placeholder |     |                        |            |
| Include cancelled and future e | ffective dated members    |             |     |                        |            |
| -                              |                           |             |     | RESET                  | SEARCH     |
|                                |                           |             |     |                        |            |
|                                |                           |             |     |                        |            |

Results can be viewed or exported. Member details can be viewed by selecting the Member's ID.

| Member search results |            |         |               |              |             |                 |           | RT AS CSV        | RT AS PDF   |
|-----------------------|------------|---------|---------------|--------------|-------------|-----------------|-----------|------------------|-------------|
| 1 to 6 of 6 item      | IS         |         |               |              |             |                 |           | Show             | 10 🗸        |
| Policy \$             | Division 🗘 | Class 🗘 | ID \$         | First name 💲 | Last name 💲 | Date of birth 💲 | Status ≑  | Address 🗧        | Action      |
| 57412                 | 0          |         | <u>105425</u> | MARK         | ETTING      | 1 Jan 1980      | ACTIVE    | 516 SECOND AVE N | <u>View</u> |
| 57412                 | 0          |         | <u>105379</u> | JULIE        | GARFIELD    | 10 Oct 2000     | ACTIVE    | PO BOX 11472     | <u>View</u> |
| 57412                 | 0          |         | <u>105378</u> | ALI          | JONES       | 5 Apr 1970      | CANCELLED | 516 SECOND AVE N | <u>View</u> |
| 57412                 | 0          |         | <u>105380</u> | RAY          | MILLAND     | 5 Jul 1965      | FUTURE    | BOX 444          | <u>View</u> |
| 57412                 | 0          |         | <u>105383</u> | JOHN         | O'NEAL      | 1 Sep 1981      | ACTIVE    | 510 MAIN ST      | <u>View</u> |
| 57412                 | 0          |         | <u>105825</u> | MIC          | SMITH       | 7 Feb 2000      | FUTURE    | 123 TEST ST      | <u>View</u> |

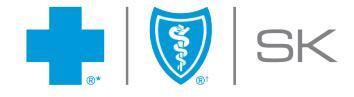

## **Eligibility Changes**

A variety of transactions can be managed within the Member Detail area. Advisor users, with edit permissions, can transfer, terminate, add or remove family members, update salary and occupation, add, remove or change benefits, update beneficiaries and more.

|                              |                        |                                |                  | 💄 Му Асс         | count (April) \vee 🛛 🔇 Français |
|------------------------------|------------------------|--------------------------------|------------------|------------------|---------------------------------|
| HOME ACTION LOG              | MEMBERS V REPORT       | S & BILLINGS V BOCOMEN         | is v contact os  |                  |                                 |
| Home > Members > Mer         | mber search > Update r | member > Member detail         |                  |                  |                                 |
| Member det                   | tail: JULIE            | GARFIELD                       |                  |                  |                                 |
| Policy: 57412-0   ID: 105379 |                        |                                | TRANSFER MEMBER  | TERMINATE MEMBER | REQUEST MEMBER CARD             |
| 1. PLAN MEMBER INFO          | Plan member            | rinformation                   |                  |                  |                                 |
| 2. SALARY &<br>OCCUPATION    | Group                  |                                |                  |                  |                                 |
| 3. FAMILY MEMBERS            | Policy<br>57412        | Division<br>O                  |                  |                  |                                 |
| 4. BENEFITS                  |                        |                                |                  |                  |                                 |
| 5. BENEFICIARIES             |                        |                                |                  |                  |                                 |
|                              | Member status o        | detail                         |                  |                  |                                 |
|                              | Status<br>ACTIVE       | Termination / Reinstatement    | date Termination | i reason         |                                 |
|                              | Member Informa         | ation                          |                  |                  |                                 |
|                              |                        | Date of birth                  | Sex 😮            |                  |                                 |
|                              | Employee Id            | Permanent date e<br>7 Aug 2024 | Pemale           |                  | UPDATE                          |
|                              |                        |                                |                  |                  |                                 |

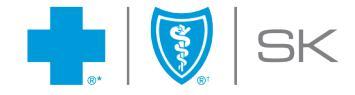

#### New Member

Adding a new member is a streamlined experience, guided by required fields, tooltips and clear instructions. Advisor users have the ability to preview the New Member prior to submitting the transaction.

|                                                                                                    |                                                                                                    |                                                                            |      | _                      |   |
|----------------------------------------------------------------------------------------------------|----------------------------------------------------------------------------------------------------|----------------------------------------------------------------------------|------|------------------------|---|
|                                                                                                    | BERS V REPORTS & BILLINGS V                                                                                                    | DOCUMENTS V CONTACT US                                                     |      |                        |   |
|                                                                                                    |                                                                                                    |                                                                            |      |                        |   |
| ne > Members > Add men                                                                                                    | nber                                                                                                    |                                                                            |      |                        |   |
| dd member                                                                                                    |                                                                                                    |                                                                            |      |                        |   |
| 1. DETAILS                                                                                                    | 2. BENEFITS                                                                                                    | 3. FAMILY MEMBER                                                           |      | 4. PREVIEW             |   |
| Details                                                                                                    |                                                                                                    |                                                                            |      |                        |   |
| Group                                                                                                    |                                                                                                    |                                                                            |      |                        |   |
| Policy*                                                                                                    | Division                                                                                                    |                                                                            |      |                        |   |
| Select policy                                                                                                    | ✓ Select division                                                                                                    | ~                                                                          |      |                        |   |
|                                                                                                    |                                                                                                    |                                                                            |      |                        |   |
|                                                                                                    |                                                                                                    |                                                                            |      |                        |   |
| Member info                                                                                                    |                                                                                                    |                                                                            |      |                        |   |
| irst name *                                                                                                    | Last name *                                                                                                    | Date of birth *                                                            |      | Sex * 😮                |   |
| Placeholder                                                                                                    | Placeholder                                                                                                    | DD/MM/YYYY                                                                 | Ê    | Start typing or select | ~ |
| Date employed *                                                                                                    | Application date 😢 *                                                                                                    | Employee ID                                                                |      |                        |   |
| DD/MM/YYYY                                                                                                    | DD/MM/YYYY                                                                                                    | Placeholder                                                                |      |                        |   |
| Primary address<br>country *<br>Canada                                                                                                    | x v                                                                                                    |                                                                            |      |                        |   |
| Primary address<br>bountry *<br>Canada<br>Street Address *                                                                                                    | × v                                                                                                    |                                                                            |      |                        |   |
| Primary address<br>country *<br>Canada<br>Street Address *<br>Placeholder                                                                                                    | x v                                                                                                    |                                                                            |      |                        |   |
| Primary address<br>ountry *<br>Canada<br>Street Address *<br>Placeholder<br>Xty *                                                                                                    | × v<br>Province *                                                                                                    | Postal code *                                                              |      |                        |   |
| Primary address<br>bountry *<br>Canada<br>Street Address *<br>Placeholder<br>Sty *<br>Placeholder                                                                                                    | x v<br>Province •<br>Start typing or select                                                                                                    | Postal code ★<br>✓ Placeholder                                             |      |                        |   |
| Primary address<br>bountry *<br>Canada<br>treet Address *<br>Placeholder<br>alty *<br>Placeholder<br>mail                                                                                                    | X V<br>Province *<br>Start typing or select<br>Phone number                                                                                                    | Postal code *<br>✓ Placeholder                                             |      |                        |   |
| Primary address<br>bountry *<br>Canada<br>Placeholder<br>Placeholder<br>mall<br>Placeholder                                                                                                    | X V<br>Province *<br>Start typing or select<br>Phone number<br>(###) ###-####                                                                                                    | Postal code *                                                              |      |                        |   |
| Primary address<br>country *<br>Canada<br>Itreet Address *<br>Placeholder<br>Placeholder<br>mail<br>Placeholder<br>Direct Deposit Inform                                                                                                    | Province • Start typing or select Phone number (###) ###-#### hation                                                                                                    | Postal code •<br>V Placeholder                                             |      |                        |   |
| Primary address<br>bountry *<br>Canada<br>treet Address *<br>Placeholder<br>Placeholder<br>mail<br>Placeholder<br>Direct Deposit Inform<br>tranch/transt #                                                                                                    | Province * Start typing or select Phone number (###) ###-#### pation Bank/institution #                                                                                                    | Postal code *  Placeholder  Account #                                      |      |                        |   |
| Primary address<br>bountry *<br>Canada<br>Retet Address *<br>Placeholder<br>May *<br>Placeholder<br>mail<br>Placeholder<br>Direct Deposit Inform<br>ranch/transit #<br>Placeholder                                                                                                    | x v Province * Start typing or select Phone number (###) ###-#### Phaceholder                                                                                                    | Postal code * Placeholder Account # Placeholder                            |      |                        |   |
| Primary address Sountry * Canada Extreet Address * Placeholder Placeholder Placeholder Direct Deposit Inform Branch/transit # Placeholder                                                                                                    | x v Province * Start typing or select Phone number (###) ###-#### nation Bank/institution # Placeholder                                                                                                    | Postal code * Placeholder  Account # Placeholder                           |      |                        |   |
| Primary address Sountry * Canada Canada Recently * Placeholder Recently * Placeholder Direct Deposit Inform Stranct/transit # Placeholder                                                                                                    | × × Province * Start typing or select Phone number (###) ###-#### nation Bank/institution # Placeholder                                                                                                    | Postal code * Placeholder Account # Placeholder                            |      |                        |   |
| Primary address Sountry * Canada Street Address * Placeholder Placeholder Placeholder Direct Deposit Inform Stranch/transit # Placeholder                                                                                                    | Province • Start typing or select Phone number (###) ###-#### hation Bank/institution # Placeholder                                                                                                    | Postal code •<br>Placeholder  Account # Placeholder                        |      |                        |   |
| Primary address Sountry * Canada itreet Address * Placeholder Placeholder imail Placeholder Direct Deposit Inform stranch/transit # Placeholder                                                                                                    | Province • Start typing or select Phone number (###) ###-#### Dation Bank/Institution # Placeholder                                                                                                    | Postal code •<br>Placeholder  Account # Placeholder                        |      |                        |   |
| Primary address Sountry * Canada  Freet Address * Placeholder Placeholder Placeholder Placeholder Direct Deposit Inform Branch/transit # Placeholder                                                                                                    | x v Province * Start typing or select Phone number (###) ###-#### anation Bank/Institution # Placeholder Placeholder 003 4567 890                                                                                                    | Postal code * Placeholder  Account # Placeholder                           |      |                        |   |
| Primary address Sountry * Canada Street Address * Placeholder Placeholder Stry * Placeholder Direct Deposit Inform tranch/transit # Placeholder                                                                                                    | <ul> <li>Province *</li> <li>Start typing or select</li> <li>Phone number</li> <li>(###) ###-####</li> <li>mation</li> <li>Bank/institution #</li> <li>Placeholder</li> <li>003 4567 890</li> </ul>                                                                                                    | Postal code *  Placeholder  Account #  Placeholder                         |      |                        |   |
| Primary address<br>Sountry *<br>Canada<br>Placeholder<br>Placeholder<br>Placeholder<br>Direct Deposit Inform<br>Stanch/transit #<br>Placeholder<br>Cases<br>Cases | Province * Start typing or select Phone number (###) ###-#### Phaceholder Placeholder 003 4567 898 (finstitution Account<br>(G dipta) (P12 dipta)                                                                                                    | Postal code *  Placeholder  Account #  Placeholder                         |      |                        |   |
| Primary address Sountry * Canada Street Address * Placeholder Placeholder Sty * Placeholder Direct Deposit Inform Stranch/transit # Placeholder Stranch/transit # Canada Comparise Comparise Compari                                                                                                    | Province * Start typing or select Phone number (###) ###-#### nation Bank/institution # Placeholder 003 4567 898 (/institution Account<br>(rages) Account<br>(rages) Account (ristitution Account (ristitution Account< | Postal code • Placeholder  Account # Placeholder                           | ect  |                        |   |
| Primary address<br>country *<br>Canada<br>Heret Address *<br>Placeholder<br>Placeholder<br>Placeholder<br>Direct Deposit Inform<br>Franch/transit #<br>Placeholder<br>Placeholder<br>Ciragina Band<br>(sigui)<br>Ary additions made on this                                                                                                    | Province • Start typing or select Phone number (###) ###-#### Placeholder  003 4567 890 (institution Account (7:2 aym) screen may affect your billing. Please e                                                                                                    | Postal code • Placeholder  Account # Placeholder  Account # Placeholder    | ect. |                        |   |
| Primary address<br>ountry *<br>Canada<br>Haceholder<br>Placeholder<br>Placeholder<br>Placeholder<br>Direct Deposit Inform<br>ranch/transit #<br>Placeholder<br>i 001 " 00002<br>Branch/transit Banl<br>(segus)<br>Any additions made on this                                                                                                    | Province * Start typing or select Phone number (###) ###-#### Placeholder  Placeholder  003 4567 890 (/institution Account (d spus) Account (7:2 septs) screen may affect your billing. Please e                                                                                                    | Postal code *  Placeholder  Account #  Placeholder  Account #  Placeholder | ect. |                        |   |

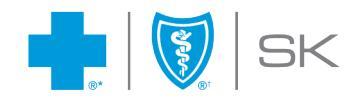

| 1. DETAILS 2. BENEFITS                        | 3. FAMILY 4. BENEFICIARIES                                    | 5. SALARY &<br>OCCUPATION | 6. HSA         | 7. PREVIEW |
|-----------------------------------------------|---------------------------------------------------------------|---------------------------|----------------|------------|
| Benefits                                      |                                                               |                           |                |            |
| ease ensure employee salary and beneficiary   | information is updated & accurate                             |                           |                |            |
| Health                                        |                                                               |                           |                |            |
| Benefit                                       | Waive reason                                                  |                           |                |            |
| Class A All Employees Health<br>Age 70 & Over | Select                                                        | ~                         |                |            |
| Class A All Employees Health<br>under 70      | Select                                                        | ~                         |                |            |
| Class A All Employees Second<br>Opinion       | Select                                                        | ~                         |                |            |
| Class B All Owners Health Age<br>70 & Over    | Select                                                        | ~                         |                |            |
| Class B All Owners Health<br>Under Age 70     | Select                                                        | ~                         |                |            |
| Dental                                        |                                                               |                           |                |            |
| Benefit                                       | Waive reason                                                  |                           |                |            |
| Class A All Employees Dental                  | Select                                                        | ~                         |                |            |
| Class B All Owners Dental                     | Select                                                        | ~                         |                |            |
| Life                                          |                                                               |                           |                |            |
| Benefit                                       | Waive reason                                                  | Cove                      | rage amount    |            |
| Class A All Employees AD&D                    | This benefit cannot be waived                                 |                           |                |            |
| Class A All Employees Cl                      | This benefit cannot be waived                                 |                           |                |            |
| Class A All Employees<br>Dependent Life       | This benefit cannot be waived                                 |                           |                |            |
| Class A All Employees Life                    | This benefit cannot be waived                                 |                           |                |            |
| Class A All Employees Optional<br>Life        | This benefit cannot be waived                                 | Co                        | overage amount |            |
| Class B All Owners Life                       | This benefit cannot be waived                                 |                           |                |            |
| Disability                                    |                                                               |                           |                |            |
| Benefit                                       | Waive reason                                                  | Cove                      | erage amount   |            |
| Class A All Employees LTD                     | This benefit cannot be waived                                 |                           |                |            |
| Class A All Employees WI                      | This benefit cannot be waived                                 |                           |                |            |
| Class B All Owners LTD                        | This benefit cannot be waived                                 |                           |                |            |
| Class B All Owners WI                         | This benefit cannot be waived                                 |                           |                |            |
| Spending Account                              |                                                               |                           |                |            |
| Benefit                                       | Waive reason                                                  |                           |                |            |
| Class A All Employees HSA                     | Select                                                        | ~                         |                |            |
| Class A All Employees PWA                     | Select                                                        | ~                         |                |            |
| Any changes made on this screen may affer     | t your bill. Please check your statement to ensure all inform | ation is correct.         |                |            |
|                                               |                                                               |                           |                |            |

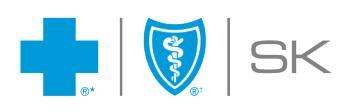

| dd memb       | er            |                     |              |       |                        |        |             |                 |
|---------------|---------------|---------------------|--------------|-------|------------------------|--------|-------------|-----------------|
| 1. DETAILS    | 2. BENEFITS   | 3. FAMILY<br>MEMBER | 4. BENEFICIA | RIES  | 5. SALARY & OCCUPATION | 6. HSA |             | 7. PREVIEW      |
| First name    | Last name     | Date of birth       | Sex 😮        | Relat | tionship               | Status | Coverage    | Action          |
| + ADD ANOTHER | FAMILY MEMBER |                     |              |       |                        |        |             |                 |
|               |               |                     |              |       |                        |        |             |                 |
|               |               |                     |              |       |                        | CANCEL | SAVE & EXIT | SAVE & CONTINUI |

#### Add member

| 1. DETAILS                                                       | 2. BENEFITS                | 3. FAMILY<br>MEMBER                  | 4. BENEFICIARIES                         | 5. SALARY &<br>OCCUPATION | 6. HSA                    | 7. PREVIEW    |
|------------------------------------------------------------------|----------------------------|--------------------------------------|------------------------------------------|---------------------------|---------------------------|---------------|
| eneficiarie                                                      | s                          |                                      |                                          |                           |                           |               |
| Note: In the even                                                | it death benefits are act  | ivated, the employer mu              | ist retain these records for t           | wo years after claim :    | submission                |               |
| hanges here are lir<br>lease <b>contact us.</b>                  | mited to Member Life a     | nd Optional member life              | . If your employee requires              | beneficiaries distribu    | ition you cannot configur | e here,       |
| irst name *                                                      | La                         | ist name *                           | Relationship                             | *                         | Percentage *              | Irrevocable 🕜 |
|                                                                  |                            |                                      | Select one                               | 9                         | ~                         | <b></b>       |
| ADD BENEFICIARY                                                  | ,                          |                                      |                                          |                           | Total 😮                   |               |
|                                                                  |                            |                                      |                                          |                           |                           |               |
|                                                                  |                            |                                      |                                          |                           |                           |               |
| rustees                                                          |                            |                                      |                                          |                           |                           |               |
| <b>rustees</b><br>a beneficiary is un                            | ider 18 years of age, plea | se include their informa             | tion as a trustee below.                 |                           |                           |               |
| <b>rustees</b><br><sup>1</sup> a beneficiary is un<br>iirst name | ider 18 years of age, plea | se include their informa<br>ist name | tion as a trustee below.<br>Relationship |                           | Phone number              |               |

#### Add member

| 1. DETAILS        | 2. BENEFITS                 | 3. FAMILY<br>MEMBER | 4. BENEFICIARI | ES 5. SALARY & OCCUPATION | 6. HSA | 7. PREVIEW |
|-------------------|-----------------------------|---------------------|----------------|---------------------------|--------|------------|
| Salary & occ      | upation                     |                     |                |                           |        |            |
| Occupation *      |                             |                     | Job title      | *                         |        |            |
| Select Occupation |                             |                     | ~              |                           |        |            |
| Vage *            | Fr                          | equency *           |                |                           |        |            |
|                   |                             | Select Frequency    | ~              |                           |        |            |
| Any change made   | on this screen may affect v | our invoice.        |                |                           |        |            |
|                   |                             |                     |                |                           |        |            |
|                   |                             |                     |                |                           |        |            |

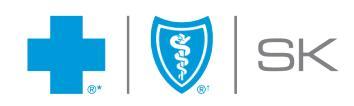

### Action Log

Search tool to allow users to view or export a complete record of transactions processed on the portal, including those that are in progress or completed.

| BLUE CROSS®                                                           | Ay Account (April) 🗸       | 🔇 Français        |           |       |        |  |  |  |  |  |
|-----------------------------------------------------------------------|----------------------------|-------------------|-----------|-------|--------|--|--|--|--|--|
| HOME ACTION LOG MEMBERS V REPORTS & BILLINGS V DOCUMENTS V CONTACT US |                            |                   |           |       |        |  |  |  |  |  |
| Home > Action log                                                     |                            |                   |           |       |        |  |  |  |  |  |
| Action log                                                            |                            |                   |           |       |        |  |  |  |  |  |
| Status * In progress                                                  | Error Completed            | All statuses      |           |       |        |  |  |  |  |  |
| Action type                                                           | Policy                     | First name        | Last name |       |        |  |  |  |  |  |
| Start typing or select 🛛 🗸                                            | Start typing or select 🗸 🗸 |                   |           |       |        |  |  |  |  |  |
| ID number                                                             | Date submitted from        | Date submitted to |           |       |        |  |  |  |  |  |
|                                                                       | DD/MM/YYYY                 | DD/MM/YYYY        | <b>#</b>  |       |        |  |  |  |  |  |
|                                                                       |                            |                   |           | RESET | SEARCH |  |  |  |  |  |

Advisor users can filter Action Types or search all.

| Action log                   |                            |                   |           |              |
|------------------------------|----------------------------|-------------------|-----------|--------------|
| Status * 🗸 In progress 🗸     | Error 🗸 Completed 🗸        | All statuses      |           |              |
| Action type                  | Policy                     | First name        | Last name |              |
| Start typing or select 🔨     | Start typing or select 🛛 🗸 |                   |           |              |
| Q Search                     | Date submitted from        | Date submitted to |           |              |
| Add Member                   | DD/MM/YYYY                 | DD/MM/YYYY 🏙      |           |              |
| Beneficiary                  |                            |                   |           | RESET SEARCH |
| Benefits                     |                            |                   |           |              |
| Family Members               |                            |                   |           |              |
| Health Spending Account      |                            |                   |           |              |
| Member Information           |                            |                   |           |              |
| Personal Wellness<br>Account |                            |                   |           |              |
| Reinstate Member             |                            |                   |           |              |
| Request Member Card          |                            |                   |           |              |
| Salary & Occupation          |                            |                   |           |              |
| Terminate Member             |                            |                   |           |              |
| Transfer Member              |                            |                   |           |              |
| User Management              |                            |                   |           |              |

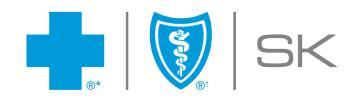

Search Results are returned on the screen or can be downloaded in excel.

| Search results    |                     |              |             |          |           |                      |  |  |  |  |
|-------------------|---------------------|--------------|-------------|----------|-----------|----------------------|--|--|--|--|
| 1 to 3 of 3 items |                     | Show 10      |             |          |           | DOWNLOAD             |  |  |  |  |
| Status ≑          | Action type 🗧       | First name 🗘 | Last name 🗘 | Policy 🗘 | ID ¢      | Submitted date 🗘     |  |  |  |  |
| Completed         | Request Member Card | BUSTER       | BUGS        | 92291    | 000105441 | 15 Jan 2025 15:12:08 |  |  |  |  |
| Completed         | Request Member Card | TANNIS       | KAMINSKI    | 92292    | 080103225 | 10 Jan 2025 12:59:12 |  |  |  |  |
| Completed         | Request Member Card | RUBY ANN     | СНІ         | 50497    | 000105382 | 10 Jan 2025 08:59:02 |  |  |  |  |

If a transaction is in progress, Advisor users can return to the transaction from the Action Log.

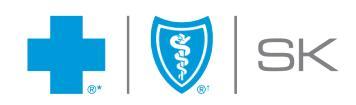

# Billing

The Billing can be found under the Reports & Billings tab. Users can search by Policy, Division and Coverage Period.

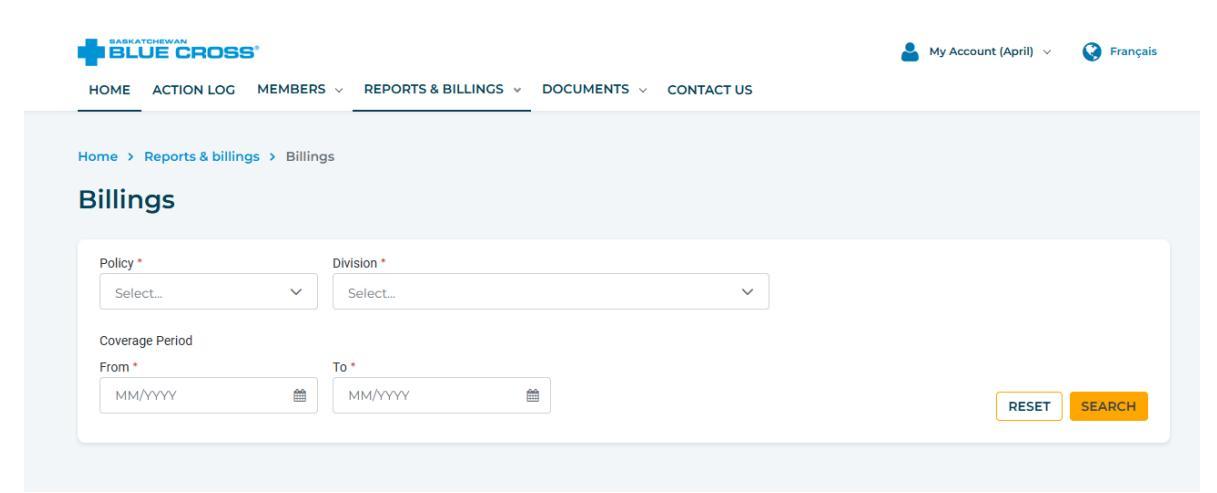

Users will receive a Notification and email when new billings are available.

|                                       | 🛔 My Account (April) 🗸 🔇 Français |
|---------------------------------------|-----------------------------------|
|                                       |                                   |
| Your Secure Plan Administrator Portal | Welcome, April Jones!             |
| Notification centre                   |                                   |
|                                       |                                   |
| Invoice(s)                            |                                   |

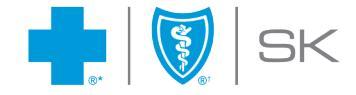

Each Bill is available in both CVS and PDF.

|                                   | )55°               |                                                                           |                          |                            | Arccount (Ap                  | oril) 🗸 🔇 Français |
|-----------------------------------|--------------------|---------------------------------------------------------------------------|--------------------------|----------------------------|-------------------------------|--------------------|
| HOME ACTION LO                    | DG MEMBERS V       | REPORTS & BILLINGS 👒                                                      | DOCUMENTS V CON          | ITACT US                   |                               |                    |
| Home > Reports & b<br>Billings    | illings > Billings |                                                                           |                          |                            |                               |                    |
| Policy *                          | × ~                | ion *<br>) - LOCISTIC OFFICE SPACES - S/<br>- LOCISTIC OFFICE SPACES - RE | ASKATOON X               | * ~                        |                               |                    |
| From * 12/2024                    | To *               | 2/2025                                                                    | Ì                        |                            | F                             | RESET              |
| Search resu                       | ults               |                                                                           |                          |                            |                               |                    |
| 1 to 2 of 2 items                 |                    |                                                                           |                          |                            |                               | Show 10 🗸          |
| 1 to 2 of 2 items Policy +        | Division 🗘         | Start Date 🗢                                                              | End Date 💠               | Amount due ¢               | Bill format                   | Show 10 🗸          |
| 1 to 2 of 2 items Policy \$ 57412 | Division ÷<br>O    | Start Date 🗢<br>2024-12-01                                                | End Date 🕈<br>2024-12-31 | Amount due 🗧<br>\$1,676.04 | Bill format<br><u>CSV PDF</u> | Show 10 V          |

The PDF version will contain the following sections:

• Statement of Account

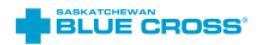

| Group<br>Roll Number<br>Invoice                    | 57412<br>0<br>SBC1225912 | LOGISTIC OFFICE SPACES - SASKATOON<br>Statement of Account for Dec 2024                                                            | Issue Date<br>Due Date | Jan 07, 2025<br>UPON RECEIPT |
|----------------------------------------------------|--------------------------|----------------------------------------------------------------------------------------------------|------------------------|------------------------------|
| Client Adminis<br>Representative<br>Group Benefits | tration<br>Service       |                                                                                                    |                        |                              |
|                                                    |                          | Total Payable \$1,676.04                                                                                                    |                        |                              |
|                                                    |                          |                                                                                                    |                        |                              |
|                                                    |                          |                                                                                                    |                        |                              |
|                                                    |                          |                                                                                                    |                        |                              |
|                                                    |                          |                                                                                                    |                        |                              |
|                                                    |                          | Please return this page with your payment to<br>SASKATCHEWAN BLUE CROSS, P.O. BOX 4030 516 2ND AVENUE NORTH, SASKATOON, SK S7K 3T2 |                        |                              |
|                                                    |                          | Please write invoice number on cheque                                                                                              |                        |                              |

LOGISTIC OFFICE SPACES - SASKATOON 516 SECOND AVE N SASKATOON SK S7K 3T2

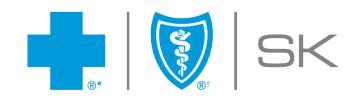

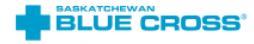

| Group<br>Roll Number<br>Invoice          | 57412<br>0<br>SBC1225912            | LOGISTIC OFFICE SPACES - SAS<br>Statement of Account for Dec                                           | KATOON<br>2024                           | Issue Date<br>Due Date | Jan 07, 2025<br>UPON RECEIPT |
|------------------------------------------|-------------------------------------|----------------------------------------------------------------------------------------------------|------------------------------------------|------------------------|------------------------------|
| Inquiries about y<br>Contact             | our bill?<br>Group Benefits Service | ACCOUNT SUMMARY<br>Previous Charges<br>Previous Amount Billed                                          | \$466.86                                 |                        |                              |
| Email GroupServiceCentre@sk.bluecross.ca |                                     | Outstanding Balance                                                                                    |                                          | \$466.86               |                              |
| Please retain thi                        | s page for your records             | Current Charges<br>Current Amount Billed<br>Adjustments<br>8% Ontario Sales Tax<br>9% Quebec Sales Tax | \$1,209.18<br>\$0.00<br>\$0.00<br>\$0.00 |                        |                              |
|                                          |                                     | Current Balance                                                                                        |                                          | \$1,209.18             |                              |
|                                          |                                     | Total Payable Due UPON RECEIPT                                                                         |                                          | \$1,676.04             | ,                            |

Saskatchewan Blue Cross, P.O. Box 4030 516 2nd Avenue North, Saskatoon, SK S7K 3T2 Telephone 1-800-667-6853

# Benefit Information Summary

| _ |     | <br> |    |
|---|-----|------|----|
|   | RII | CD   | :6 |
|   |     |      |    |

#### LOGISTIC OFFICE SPACES - SASKATOON Benefit Information Summary

|                                           |        | Benefit Information Summary |         |            |             |            |  |
|-------------------------------------------|--------|-----------------------------|---------|------------|-------------|------------|--|
| Plan/Class                                | Status | Number of<br>Employees      | Volume  | Current    | Adjustments | Billed     |  |
| Class A All Employees Dental              | Single | 1                           |         | \$29.45    | \$0.00      | \$29.45    |  |
|                                           | Couple | 1                           |         | \$86.26    | \$0.00      | \$86.26    |  |
| Class A All Employees Health<br>under 70  | Single | 1                           |         | \$69.86    | \$0.00      | \$69.86    |  |
|                                           | Couple | 1                           |         | \$181.39   | \$0.00      | \$181.39   |  |
| Class A All Employees<br>Second Opinion   | Single | 1                           |         | \$1.00     | \$0.00      | \$1.00     |  |
|                                           | Couple | 1                           |         | \$1.00     | \$0.00      | \$1.00     |  |
| Class B All Owners Dental                 | Family | 1                           |         | \$86.26    | \$0.00      | \$86.26    |  |
| Class B All Owners Health<br>Under Age 70 | Family | 1                           |         | \$107.60   | \$0.00      | \$107.60   |  |
| Class A All Employees AD&D                |        | 2                           | 195,000 | \$8.78     | \$0.00      | \$8.78     |  |
| Class A All Employees Cl                  |        | 2                           | 100,000 | \$55.75    | \$0.00      | \$55.75    |  |
| Class A All Employees<br>Dependent Life   |        | 1                           |         | \$2.72     | \$0.00      | \$2.72     |  |
| Class A All Employees LTD                 |        | 2                           | 4,292   | \$115.54   | \$0.00      | \$115.54   |  |
| Class A All Employees Life                |        | 2                           | 195,000 | \$47.97    | \$0.00      | \$47.97    |  |
| Class A All Employees WI                  |        | 2                           | 2,000   | \$142.60   | \$0.00      | \$142.60   |  |
| Class B All Owners LTD                    |        | 1                           | 5,000   | \$122.50   | \$0.00      | \$122.50   |  |
| Class B All Owners Life                   |        | 1                           | 250,000 | \$61.50    | \$0.00      | \$61.50    |  |
| Class B All Owners WI                     |        | 1                           | 1,000   | \$89.00    | \$0.00      | \$89.00    |  |
| Total Billed                              |        |                             | 752,292 | \$1,209.18 | \$0.00      | \$1,209.18 |  |

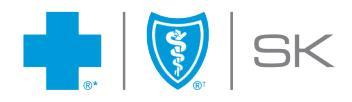

#### **Billing Revision** ٠

#### BLUE CROSS\*

#### LOGISTIC OFFICE SPACES - SASKATOON **Bonofit Information** St

| -                                         |        | Benefit in             | formation Sum | mary       |             | Issue Date Jan 07, 2025 |
|-------------------------------------------|--------|------------------------|---------------|------------|-------------|-------------------------|
| Plan/Class                                | Status | Number of<br>Employees | Volume        | Current    | Adjustments | Billed                  |
| Class A All Employees Dental              | Single | 1                      |               | \$29.45    | \$0.00      | \$29.45                 |
|                                           | Couple | 1                      |               | \$86.26    | \$0.00      | \$86.26                 |
| Class A All Employees Health<br>under 70  | Single | 1                      |               | \$69.86    | \$0.00      | \$69.86                 |
|                                           | Couple | 1                      |               | \$181.39   | \$0.00      | \$181.39                |
| Class A All Employees<br>Second Opinion   | Single | 1                      |               | \$1.00     | \$0.00      | \$1.00                  |
|                                           | Couple | 1                      |               | \$1.00     | \$0.00      | \$1.00                  |
| Class B All Owners Dental                 | Family | 1                      |               | \$86.26    | \$0.00      | \$86.26                 |
| Class B All Owners Health<br>Under Age 70 | Family | 1                      |               | \$107.60   | \$0.00      | \$107.60                |
| Class A All Employees AD&D                |        | 2                      | 195,000       | \$8.78     | \$0.00      | \$8.78                  |
| Class A All Employees Cl                  |        | 2                      | 100,000       | \$55.75    | \$0.00      | \$55.75                 |
| Class A All Employees<br>Dependent Life   |        | 1                      |               | \$2.72     | \$0.00      | \$2.72                  |
| Class A All Employees LTD                 |        | 2                      | 4,292         | \$115.54   | \$0.00      | \$115.54                |
| Class A All Employees Life                |        | 2                      | 195,000       | \$47.97    | \$0.00      | \$47.97                 |
| Class A All Employees WI                  |        | 2                      | 2,000         | \$142.60   | \$0.00      | \$142.60                |
| Class B All Owners LTD                    |        | 1                      | 5,000         | \$122.50   | \$0.00      | \$122.50                |
| Class B All Owners Life                   |        | 1                      | 250,000       | \$61.50    | \$0.00      | \$61.50                 |
| Class B All Owners WI                     |        | 1                      | 1,000         | \$89.00    | \$0.00      | \$89.00                 |
| Total Billed                              |        |                        | 752,292       | \$1,209.18 | \$0.00      | \$1,209.18              |
|                                           |        |                        |               |            |             |                         |

#### Billing Detail by Employee •

|                      |                    | LOGISTIC OFF    | ICE SPACES - SA             | SKATOON                                   |               |          |          |                         |
|----------------------|--------------------|-----------------|-----------------------------|-------------------------------------------|---------------|----------|----------|-------------------------|
|                      |                    |                 |                             |                                           |               |          |          | Issue Date Jan 07, 2025 |
| Blue Cross<br>Number | Employee<br>Number | Name            | Coverage Period             | Plan/Class                                | Status Volume | e Billed | Employer | Member                  |
| 105379               |                    | GARFIELD, JULIE | Dec 01, 2024 - Dec 31, 2024 | Class A All Employees Dental              | Single        | \$29.45  | \$29.45  | \$0.00New subscription  |
|                      |                    |                 |                             | Class A All Employees Health<br>under 70  | Single        | \$69.86  | \$69.86  | \$0.00                  |
|                      |                    |                 |                             | Class A All Employees Second<br>Opinion   | Single        | \$1.00   | \$1.00   | \$0.00                  |
|                      |                    |                 |                             | Class A All Employees AD&D                | 65,000        | \$2.93   | \$0.00   | \$2.93                  |
|                      |                    |                 |                             | Class A All Employees Cl                  | 50,000        | \$24.50  | \$0.00   | \$24.50                 |
|                      |                    |                 |                             | Class A All Employees LTD                 | 1,79          | \$48.24  | \$0.00   | \$48.24                 |
|                      |                    |                 |                             | Class A All Employees Life                | 65,000        | \$15.99  | \$0.00   | \$15.99                 |
|                      |                    |                 |                             | Class A All Employees WI                  | 1,000         | \$71.30  | \$0.00   | \$71.30                 |
|                      |                    |                 |                             |                                           | Total Billed  | \$263.27 |          |                         |
| 105378               |                    | JONES, ALI      | Dec 01, 2024 - Dec 31, 2024 | Class A All Employees Dental              | Couple        | \$86.26  | \$86.26  | \$0.00New subscription  |
|                      |                    |                 |                             | Class A All Employees Health<br>under 70  | Couple        | \$181.39 | \$181.39 | \$0.00                  |
|                      |                    |                 |                             | Class A All Employees Second<br>Opinion   | Couple        | \$1.00   | \$1.00   | \$0.00                  |
|                      |                    |                 |                             | Class A All Employees AD&D                | 130,000       | \$5.85   | \$0.00   | \$5.85                  |
|                      |                    |                 |                             | Class A All Employees CI                  | 50,000        | \$31.25  | \$0.00   | \$31.25                 |
|                      |                    |                 |                             | Class A All Employees<br>Dependent Life   |               | \$2.72   | \$0.00   | \$2.72                  |
|                      |                    |                 |                             | Class A All Employees LTD                 | 2,500         | \$67.30  | \$0.00   | \$67.30                 |
|                      |                    |                 |                             | Class A All Employees Life                | 130,000       | \$31.98  | \$0.00   | \$31.98                 |
|                      |                    |                 |                             | Class A All Employees WI                  | 1,000         | \$71.30  | \$0.00   | \$71.30                 |
|                      |                    |                 |                             |                                           | Total Billed  | \$479.05 |          |                         |
| 105383               |                    | O'NEAL, JOHN    | Dec 01, 2024 - Dec 31, 2024 | Class B All Owners Dental                 | Family        | \$86.26  | \$86.26  | \$0.00                  |
|                      |                    |                 |                             | Class B All Owners Health<br>Under Age 70 | Family        | \$107.60 | \$107.60 | \$0.00                  |
|                      |                    |                 |                             | Class B All Owners LTD                    | 5,000         | \$122.50 | \$0.00   | \$122.50                |
|                      |                    |                 |                             | Class B All Owners Life                   | 250.000       | \$61.50  | \$0.00   | \$61.50                 |
|                      |                    |                 |                             | Class B All Owners WI                     | 1,000         | \$89.00  | \$0.00   | \$89.00                 |
|                      |                    |                 |                             |                                           | Total Billed  | \$466.86 |          |                         |

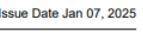

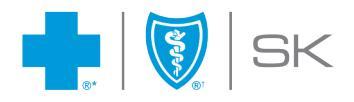

### The CVS version is an Excel spreadsheet data file

| А        | В               | С            | D           | E            | F          | G                                      | Н               | I         | J               |
|----------|-----------------|--------------|-------------|--------------|------------|----------------------------------------|-----------------|-----------|-----------------|
| Contract | Employee Numb 💌 | First Name 💌 | Last Name 💌 | Start Date 💌 | End Date 💌 | Plan 💌                                 | Family Status 💌 | Volumes 💌 | Billed Amount 💌 |
| 105378   |                 | ALI          | JONES       | 20241201     | 20241231   | Class A All Employees AD&D             | Single          | 130,000   | 5.85            |
| 105378   |                 | ALI          | JONES       | 20241201     | 20241231   | Class A All Employees CI               | Couple          | 50,000    | 31.25           |
| 105378   |                 | ALI          | JONES       | 20241201     | 20241231   | Class A All Employees Dental           | Couple          |           | 86.26           |
| 105378   |                 | ALI          | JONES       | 20241201     | 20241231   | Class A All Employees Dependent Life   | Couple          |           | 2.72            |
| 105378   |                 | ALI          | JONES       | 20241201     | 20241231   | Class A All Employees Health under 70  | Couple          |           | 181.39          |
| 105378   |                 | ALI          | JONES       | 20241201     | 20241231   | Class A All Employees LTD              | Single          | 2,500     | 67.3            |
| 105378   |                 | ALI          | JONES       | 20241201     | 20241231   | Class A All Employees Second Opinion   | Couple          |           | 1               |
| 105378   |                 | ALI          | JONES       | 20241201     | 20241231   | Class A All Employees Life             | Single          | 130,000   | 31.98           |
| 105378   |                 | ALI          | JONES       | 20241201     | 20241231   | Class A All Employees WI               | Single          | 1,000     | 71.3            |
| 105379   |                 | JULIE        | GARFIELD    | 20241201     | 20241231   | Class A All Employees AD&D             | Single          | 65,000    | 2.93            |
| 105379   |                 | JULIE        | GARFIELD    | 20241201     | 20241231   | Class A All Employees CI               | Single          | 50,000    | 24.5            |
| 105379   |                 | JULIE        | GARFIELD    | 20241201     | 20241231   | Class A All Employees Dental           | Single          |           | 29.45           |
| 105379   |                 | JULIE        | GARFIELD    | 20241201     | 20241231   | Class A All Employees Health under 70  | Single          |           | 69.86           |
| 105379   |                 | JULIE        | GARFIELD    | 20241201     | 20241231   | Class A All Employees LTD              | Single          | 1,792     | 48.24           |
| 105379   |                 | JULIE        | GARFIELD    | 20241201     | 20241231   | Class A All Employees Second Opinion   | Single          |           | 1               |
| 105379   |                 | JULIE        | GARFIELD    | 20241201     | 20241231   | Class A All Employees Life             | Single          | 65,000    | 15.99           |
| 105379   |                 | JULIE        | GARFIELD    | 20241201     | 20241231   | Class A All Employees WI               | Single          | 1,000     | 71.3            |
| 105383   |                 | JOHN         | O'NEAL      | 20241201     | 20241231   | Class B All Owners Dental              | Family          |           | 86.26           |
| 105383   |                 | JOHN         | O'NEAL      | 20241201     | 20241231   | Class B All Owners Health Under Age 70 | Family          |           | 107.6           |
| 105383   |                 | JOHN         | O'NEAL      | 20241201     | 20241231   | Class B All Owners LTD                 | Single          | 5,000     | 122.5           |
| 105383   |                 | JOHN         | O'NEAL      | 20241201     | 20241231   | Class B All Owners Life                | Single          | 250,000   | 61.5            |
| 105383   |                 | JOHN         | O'NEAL      | 20241201     | 20241231   | Class B All Owners WI                  | Single          | 1,000     | 89              |
|          |                 |              |             |              |            |                                        |                 |           |                 |

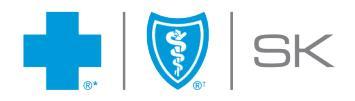

# Reporting

Our powerful reporting features give Advisors access to comprehensive, real-time data. Each report has intuitive parameters that provide flexibility while providing a streamlined report generation process. Each report is available in PDF or Excel.

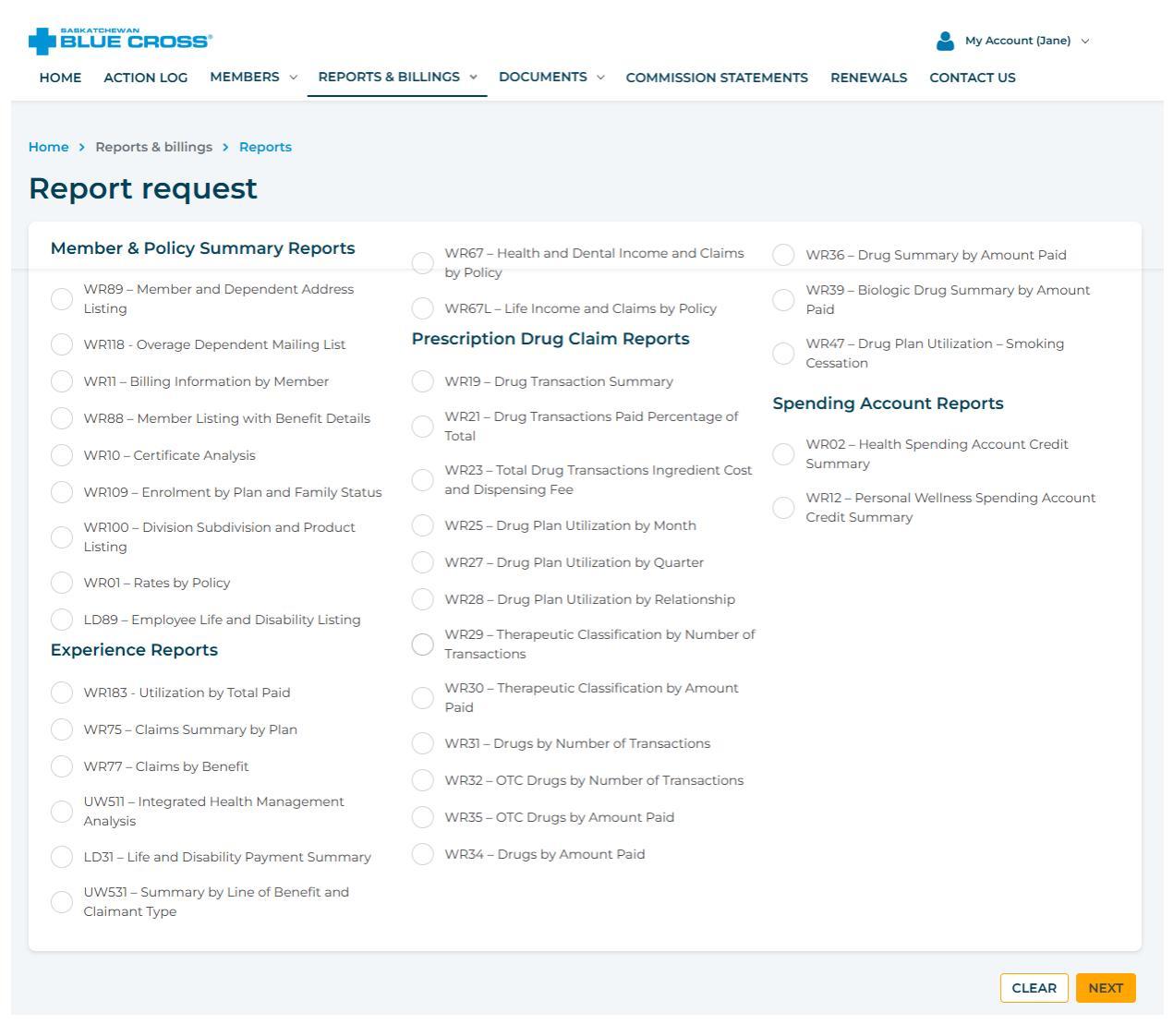

If generating in PDF, a preview of the report can be seen before downloading the report. If generating in Excel, choose the download button to view and save the report.

Select report parameters (for example Division and Subdivision) will pre-populate based on the set-up of the group. 'Policy' will also display as 'Billing Group' or 'Roll' on applicable reports.

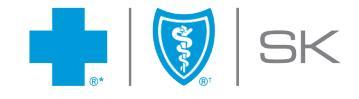

# **Documents**

# Find a Document

| HOME ACTION LOG MEMBERS V R                   | REPORTS & BILL                                                                                                    |                             | COMMISSION STATEMENTS             | RENEWALS | CONTACT US |
|-----------------------------------------------|----------------------------------------------------------------------------------------------------|-----------------------------|-----------------------------------|----------|------------|
| me > Documents > Find a document              |                                                                                                    |                             |                                   |          |            |
| ind a document                                |                                                                                                    |                             |                                   |          |            |
| ind a document                                |                                                                                                    |                             |                                   |          |            |
| ind a document                                |                                                                                                    |                             |                                   |          |            |
| e our filters to find the document vou're loo | king for.                                                                                                    |                             |                                   |          |            |
|                                               | , in the second second |                             |                                   |          |            |
| From date                                     |                                                                                                    | ocument type *              | • • • • • • • • • • • • • • • • • |          |            |
| DD/MM/YYYY                                    |                                                                                                    | All documents               | Advisor Agreements                |          |            |
| To date                                       |                                                                                                    | Advisor Contact Update Form | Advisor Portal User Guide         |          |            |
| DD/MM/YYYY                                    | <b>#</b>                                                                                                    | Agent of Record (AOR)       | Craim Form(s)                     |          |            |
| Policy                                        |                                                                                                    | Group Client Renewal        | Group Commission Staten           | nent(s)  |            |
| Foncy                                         |                                                                                                    | Group Client Renewal        | Invoice Calendar                  | neni(s)  |            |
| Placeholder                                   | ~                                                                                                    | Booklet                     | invoice calendar                  |          |            |
|                                               |                                                                                                    | Invoice(s)                  | Life or Disability Claim For      | ms       |            |
|                                               |                                                                                                    | Other (Member)              | Report(s)                         |          |            |
|                                               |                                                                                                    | Request for Proposal (RFP)  | Salary Verification Report        |          |            |
|                                               |                                                                                                    | Signed Amendment Form       | Signed Beneficiary Form           |          |            |
|                                               |                                                                                                    | Signed Master Application   | Signed Plan Admin Access          | s Form   |            |
|                                               |                                                                                                    |                             |                                   |          | DESET      |
|                                               |                                                                                                    |                             |                                   |          | RESET      |

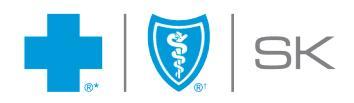

### Upload a Document

This secure document sharing feature allows Advisor users to easily and safely exchange documentation directly through the Advisor Portal. Advisor users can upload, receive and manage documents with Saskatchewan Blue Cross.

|                                                                                                    | 🐣 My Account (Jane) 🗸     |
|----------------------------------------------------------------------------------------------------|---------------------------|
| HOME ACTION LOG MEMBERS V REPORTS & BILLINGS V DOCUMENTS V COMMISSION STATEM                                                                                            | IENTS RENEWALS CONTACT US |
| Home > Documents > Upload a document<br>Upload document                                                                                                    |                           |
| 1. Upload your document                                                                                                    | 2. Add a message •        |
| To securely send documents to your support team at Saskatchewan Blue Cross, please attach the documents and include relevant directions within the Add a message field. | Placeholder               |
| Select a document type *                                                                                                    |                           |
| Placeholder                                                                                                    |                           |
| Q Search                                                                                                    |                           |
| Advisor Agreements File name Size                                                                                                    |                           |
| Advisor Contact Update Form                                                                                                    |                           |
| Agent of Record (AOR)                                                                                                    |                           |
| Employee Application(s)                                                                                                    |                           |
| Life or Disability Claim Forms                                                                                                    |                           |
| Other                                                                                                    |                           |
| Request for Proposal (RFP)                                                                                                    |                           |
| Salary Verification Report                                                                                                    |                           |
| Signed Amendment Form                                                                                                    |                           |
| Signed Beneficiary Form                                                                                                    |                           |
| Signed Master Application                                                                                                    |                           |
| Signed Plan Admin Access Form                                                                                                    |                           |
| You may include up to 10 attachments,<br>with a combined total size of 25 MB. We<br>support the following file types: BMP, JPG,<br>JPEG, PDF, XLS and XLSX              |                           |

# **Contact Us**

Thank you for continuing to entrust us with your business! If you have any questions, please reach out to your Account Executive.

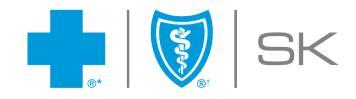

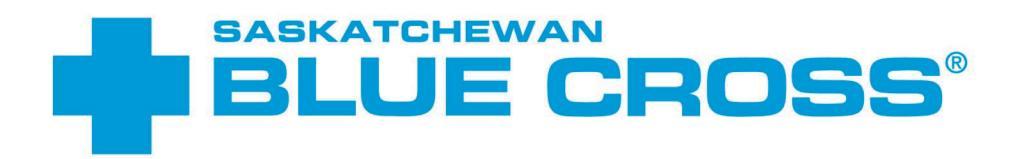

Empowering *healthy lives*.

# **GET IN TOUCH**

Our business hours are 8:30 a.m. to 5:00 p.m., M-F. In-person service hours are 9:00 a.m. to 4:00 p.m., M-F.

# SASKATOON

516 2nd Avenue North Saskatoon, SK S7K 2C5

Phone 306-244-1192 Fax 306-652-5751

### **REGINA**

100-2275 Albert Street Regina, SK S4P 2V5

Phone 306-525-5025 Fax 306-525-2124

sk.bluecross.ca 1-800-667-6853 within Canada

\*Saskatchewan Blue Cross, Blue Cross, Second Opinion and Blue Cross Life Insurance Company of Canada are registered trade-marks of the Canadian Association of Blue Cross Plans, used under licence by Medical Services Incorporated, an independent licensee. \*Trade-mark of the Canadian Association of Blue Cross Plans. †Trade-mark of the Blue Cross Blue Shield Association. \*Blue Cross Life Insurance Company of Canada underwrites all life and income replacement benefits. Saskatchewan Blue Cross products are underwritten by a variety of underwriters. For more information, visit sk.bluecross.ca/underwriting.